## Upgrading to DBSync 2.8

## **Upgrading to DBSync 2.8**

## **Download the application**

- Go to www.mydbsync.com, Click on Customer Login. Enter your User ID and Password and click on Login button.
- Download The DBSync application from **Download** link on the right hand side of the **My Home** page.

!worddav2238637b1d864d475727e4d29b4e4b18.png|height=201,width=743!

## **Backing up Profiles and Data**

- Open My Computer and go to "C:\DBSyncIS \ dbsync2 \ WEB-INF \ conf \ db" and copy all the Files and folders to your Backup drive or device. For this demo I have copied all the files and folders of "C:\DBSyncIS \ dbsync2 \ WEB-INF \ conf \ db" to "D:\DBSyncBack up" folder.
- Go to the Download folder and start the installation by Double Clicking the "DBSync\_V2.80" file.

!worddavdd4e7efc16c46eb48a26181fb1f8fb80.png|height=109,width=720!

- Click the **Run** button once the Open File Dialog appears. The dialog is shown below: !worddav31fc73ad4668ac06bdffaae2b95e2d66.png|height=314,width=415!
- If the User Access Control window is displayed click on Yes button to authorize the installation.
- · Click Next on the "Welcome to the DBSync Setup Wizard".

| 🕬 Setup - DBSyncIS |                                                                               |
|--------------------|-------------------------------------------------------------------------------|
|                    | Welcome to the DBSyncIS Setup<br>Wizard                                       |
|                    | computer.                                                                     |
|                    | It is recommended that you close all other applications before<br>continuing. |
|                    | Click Next to continue, or Cancel to exit Setup.                              |
|                    | Next > Cancel                                                                 |

Accept the License Agreement By selecting the option button "I Accept the agreement" and click on Next.

!worddave1c37c168f426a01095bcd7222ba6c5c.png|height=399,width=515!

• On Select Destination Location enter C:\DBSynclS2.8 and click on Next.

!worddavb4fd8baf3c323b7424195e6a535bbfdb.png|height=398,width=515!

• On the Next Screen Click on Next Button.

!worddavd05a424c1613d3ee194644da4e3fb7b6.png|height=398, width=514!

• On the Next Screen check your optional checkbox for Desktop Icon and QuickLaunch Icon and click on Next button.

| 🐼 Setup - DBSyncIS                                                                               | _ <b>_ X</b> |
|--------------------------------------------------------------------------------------------------|--------------|
| Select Additional Tasks<br>Which additional tasks should be performed?                           |              |
| Select the additional tasks you would like Setup to perform while installing<br>then click Next. | DBSyncIS,    |
| Additional icons:                                                                                |              |
| Create a <u>d</u> esktop icon                                                                    |              |
| Create a Quick Launch icon                                                                       |              |
|                                                                                                  |              |
|                                                                                                  |              |
|                                                                                                  |              |
|                                                                                                  |              |
|                                                                                                  |              |
|                                                                                                  |              |
| < Back Next >                                                                                    | Cancel       |
|                                                                                                  |              |

• Click on Install button to go ahead with installation. After that installation you will be presented with installation progress button. Both the windows are shown below respectively:

| 🔯 Set    | tup - DBSyncIS                                                                                                    | X               |
|----------|----------------------------------------------------------------------------------------------------|-----------------|
| Re       | eady to Install<br>Setup is now ready to begin installing DBSyncIS on your computer.                                                                                                    |                 |
|          | Click Install to continue with the installation, or click Back if you want to change any settings.                                                                                                    | review or       |
|          | Destination location:<br>C:\DBSyncIS                                                                                                    | ^               |
|          | Start Menu folder:<br>DBSync Integration Suite                                                                                                    |                 |
|          | Additional tasks:<br>Additional icons:<br>Create a desktop icon                                                                                                    |                 |
|          | 4                                                                                                    |                 |
|          | < <u>B</u> ack Install                                                                                                    | Cancel          |
|          |                                                                                                    |                 |
| 🕬 Set    | up - DBSyncIS                                                                                                    |                 |
| 🕬 Set    | up - DBSyncIS<br>stalling<br>Please wait while Setup installs DBSyncIS on your computer.                                                                                                    |                 |
| (1) Set  | up - DBSyncIS<br>stalling<br>Please wait while Setup installs DBSyncIS on your computer.<br>Extracting files<br>C:\\avankia\appmashups\engine\conversion\adapters\NullAdapter\$N                        | ullReader.class |
| (tt) Set | up - DBSyncIS<br>stalling<br>Please wait while Setup installs DBSyncIS on your computer.<br>Extracting files<br>C:\\avankia\appmashups\engine\conversion\adapters\NullAdapter\$Nu                       | ullReader.class |
| (tt) Set | up - DBSyncIS<br>stalling<br>Please wait while Setup installs DBSyncIS on your computer.<br>Extracting files<br>C:\\avankia\appmashups\engine\conversion\adapters\NullAdapter\$Nu                       | ullReader.class |
| In:      | up - DBSyncIS<br><b>stalling</b><br>Please wait while Setup installs DBSyncIS on your computer.<br>Extracting files<br>C:\\avankia\appmashups\engine\conversion\adapters\VullAdapter\$VullAdapter       | uliReader.class |
| In:      | up - DBSyncIS<br><b>stalling</b><br>Please wait while Setup installs DBSyncIS on your computer.<br>Extracting files<br>C:\\avankia\appmashups\engine\conversion\adapters\\ullAdapter\$\\                | ullReader.class |
| In:      | up - DBSyncIS<br>stalling<br>Please wait while Setup installs DBSyncIS on your computer.<br>Extracting files<br>C:\\avankia\appmashups\engine\conversion\adapters\NullAdapter\$NullAdapter\$NullAdapter | ullReader.class |

• Once the installation progress is done you will be presented with a window with an option to set DBSync as service. If you wish to set it as a service check the Check box "Set DBSync as Service".

!worddav73bf0d607d84a15f782dc2dca2874a06.png|height=400,width=511!

!worddavad0957db903e688a021845c13a6d3a27.png|height=401,width=513!

• Once done with Installation copy all the Backup files and folders in "C:\DBSynclS2.8\dbsync2\WEB-INF\conf\db" folder. If you are not using DBSync as a Service you upgrade is done and you are now ready to use DBSync 2.8 version\*.\*